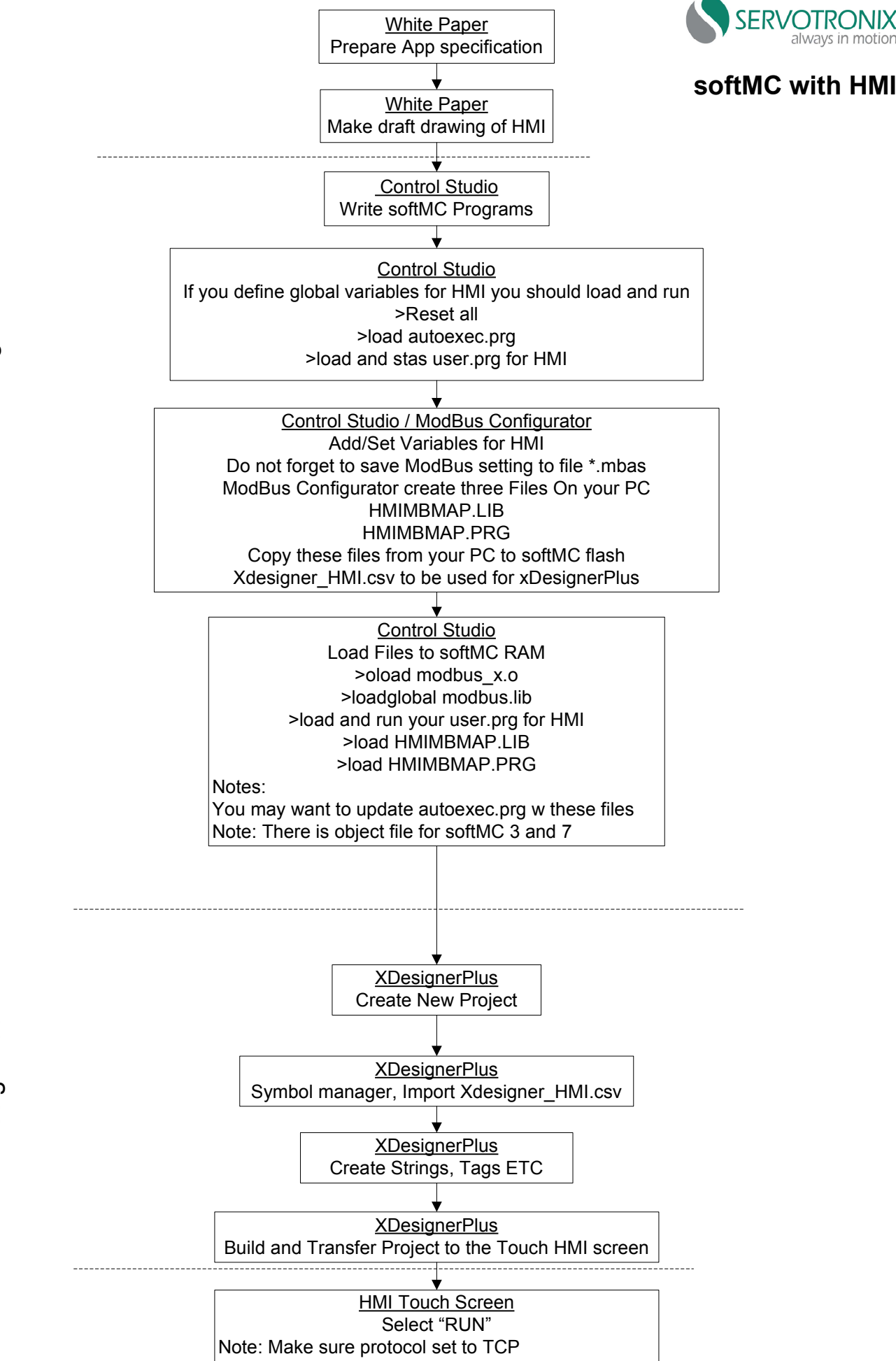

Control Studio & ModBus Configurator

Specification

XDesignPlus

ΣH

## Example: How to operate softMC 3 with HMI

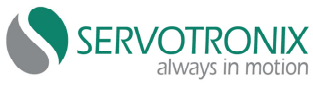

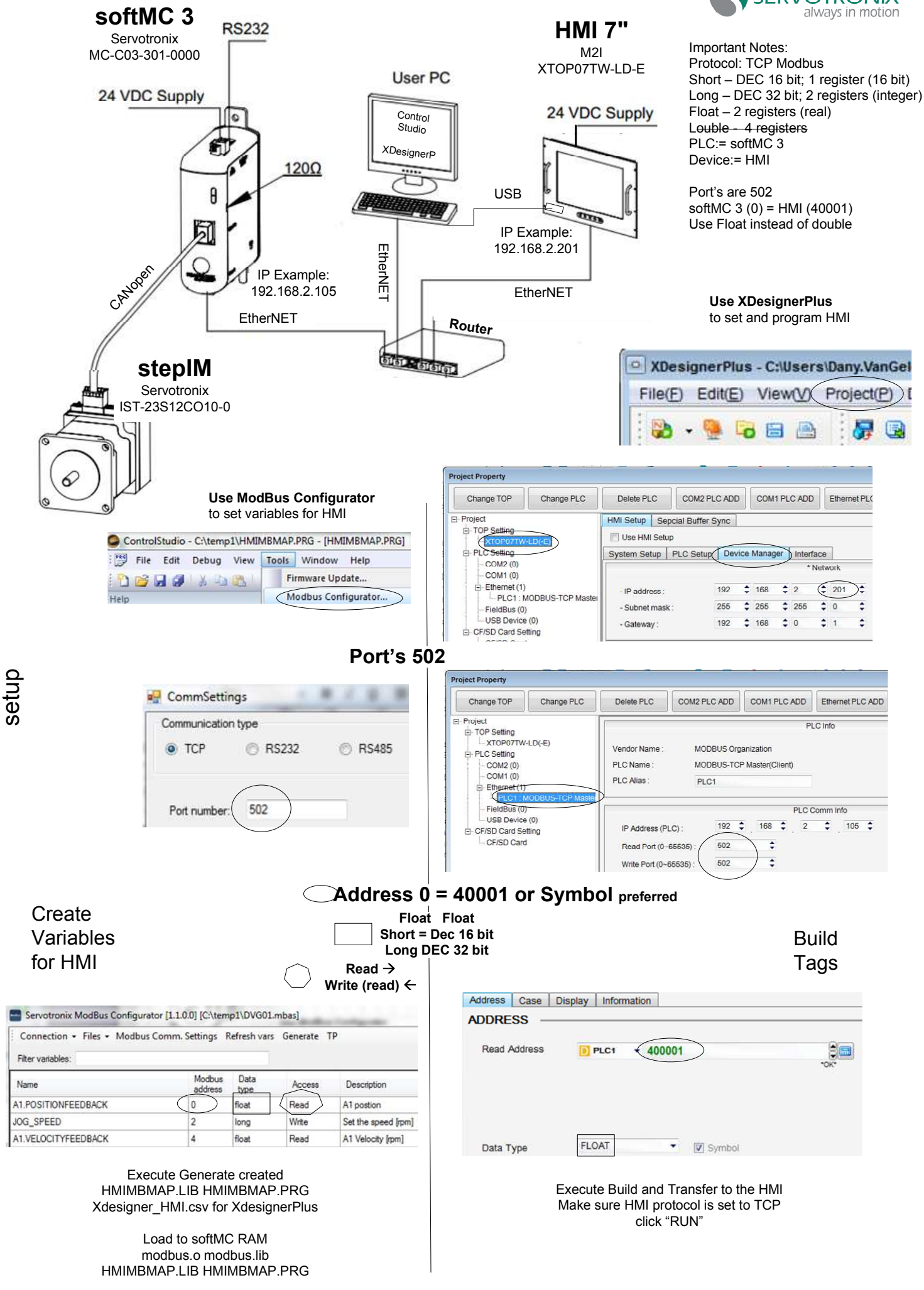

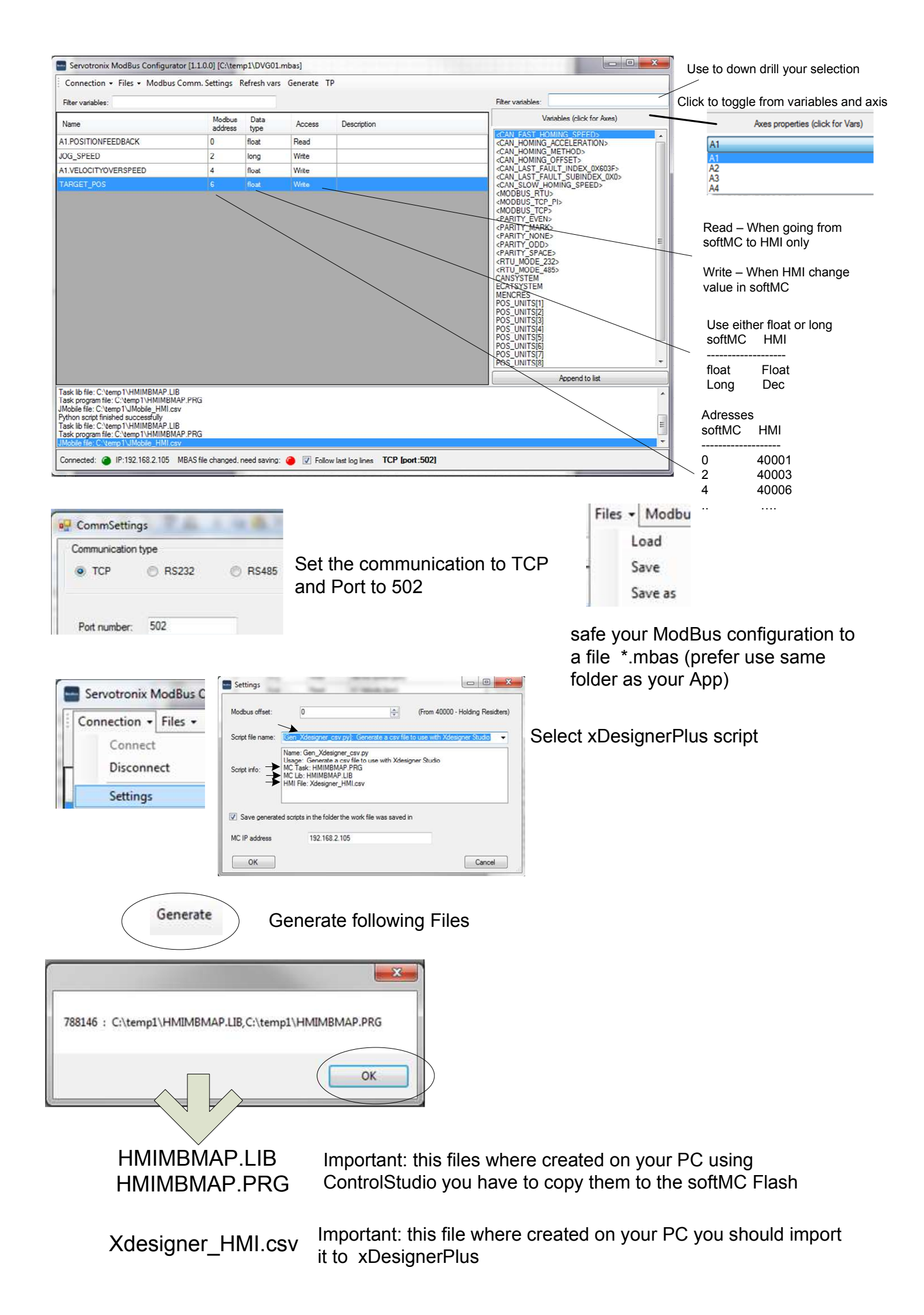

| XDesignerPlus                                                                                                    |                                       |                                                                                                    | Project Settin                                                                                                    |                                                                                                    |                                                                                                    | -                                                                                                    |                                                                                                    |              |
|----------------------------------------------------------------------------------------------------|---------------------------------------|----------------------------------------------------------------------------------------------------|----------------------------------------------------------------------------------------------------|----------------------------------------------------------------------------------------------------|----------------------------------------------------------------------------------------------------|----------------------------------------------------------------------------------------------------|----------------------------------------------------------------------------------------------------|--------------|
| File(E) Edit(E) View(V) F                                                                                                    | Project(P) Draw(D) Tag                | T Tool(O) Tra                                                                                                    | Toject Settin                                                                                                    | 9                                                                                                    | HMI / PLC Uir                                                                                                    | nt                                                                                                    |                                                                                                    |              |
| 🎒 New                                                                                                    | 🕨 🎲 New F                             | Project Ctrl-                                                                                                    | Series                                                                                                    | XTOP Series                                                                                                    | Vendor                                                                                                    | M2I Corr                                                                                                    | poration                                                                                                    |              |
|                                                                                                    |                                       |                                                                                                    | Model                                                                                                    | XTOP07TW-LD(-E                                                                                                    | E) PLC Mod                                                                                                    | del TOP MA                                                                                                    | STER                                                                                                    |              |
|                                                                                                    |                                       |                                                                                                    | -                                                                                                    |                                                                                                    | TOP                                                                                                    |                                                                                                    |                                                                                                    |              |
|                                                                                                    |                                       |                                                                                                    |                                                                                                    | Series                                                                                                    |                                                                                                    | Model                                                                                                    | 745                                                                                                    | 100          |
|                                                                                                    |                                       |                                                                                                    | XTOP Serie                                                                                                    | 9                                                                                                    | Name<br>XTOP05MO-ED(-E)                                                                                                    | Resolution<br>320 * 240                                                                                                    | Color<br>Mono16Level                                                                                                    | Memory<br>6M |
|                                                                                                    |                                       |                                                                                                    | HTOP Selle                                                                                                    | 5                                                                                                    | XTOP05TQ-ED(-E)                                                                                                    | 320*240                                                                                                    | 65536Color                                                                                                    | 6M           |
|                                                                                                    |                                       |                                                                                                    |                                                                                                    |                                                                                                    | XTOP05TV-ED-E                                                                                                    | 640 * 480                                                                                                    | 65536Color                                                                                                    | 6M           |
|                                                                                                    | · · · · · · · · · · · · · · · · · · · |                                                                                                    | 10070                                                                                                    |                                                                                                    | XTOP10TS-ED(-E)                                                                                                    | 800 * 600                                                                                                    | 65536Color                                                                                                    | 26M          |
| Project Setting                                                                                                    |                                       |                                                                                                    |                                                                                                    |                                                                                                    | XTOP10TV-ED(-E)                                                                                                    | 640 * 480                                                                                                    | 65536Color                                                                                                    | 26M          |
|                                                                                                    | HMI / PLC Uint                        |                                                                                                    |                                                                                                    |                                                                                                    | XTOP05TQ-SD                                                                                                    | 320*240                                                                                                    | 65536Color                                                                                                    | 26M          |
| Series XTOP Series                                                                                                    | Vendor                                | MODBUS Organizatio                                                                                                    | on                                                                                                    |                                                                                                    | XTOP08TS-SD                                                                                                    | 800 * 600                                                                                                    | 65536Color                                                                                                    | 26M          |
| Model XTOP07TW-LD(-E)                                                                                                    | PLC Model                             | MODBUS-TCP Maste                                                                                                    | er(Client)                                                                                                    |                                                                                                    | XTOP10TS-SA/SD                                                                                                    | 800 * 600                                                                                                    | 65536Color                                                                                                    | 26M          |
|                                                                                                    | PLC                                   |                                                                                                    |                                                                                                    |                                                                                                    | XTOP10TV-SAVSD                                                                                                    | 640*480                                                                                                    | 65536Color                                                                                                    | 26M          |
| Vendor                                                                                                    |                                       | Model                                                                                                    |                                                                                                    |                                                                                                    | XTOP12TS-SA/SD                                                                                                    | 800 * 600                                                                                                    | 65536Color                                                                                                    | 26M          |
| M2I Corporation                                                                                                    | MODBUS Serial Master                  |                                                                                                    |                                                                                                    |                                                                                                    | XTOP15TX-SA/SD                                                                                                    | 1024 * 768                                                                                                    | 65536Color                                                                                                    | 26M          |
| MITSUBISHI Electric Corporation                                                                                                    | MODBUS Serial Slave                   |                                                                                                    |                                                                                                    |                                                                                                    | XTOP05TW-UD(-E)                                                                                                    | 400 * 240                                                                                                    | 65536Color                                                                                                    | 6M           |
| OMRON Industrial Automation                                                                                                    | MODBUS-TCP Master(Client)             |                                                                                                    |                                                                                                    |                                                                                                    | XTOP07TW-LD(-E)                                                                                                    | 800 * 480                                                                                                    | 65536Color                                                                                                    | 26M          |
| LS Industrial Systems                                                                                                    | MODBUS-TCP Slave(Server)              |                                                                                                    |                                                                                                    |                                                                                                    | XTOP10TW-UD(-E)                                                                                                    | 800 * 480                                                                                                    | 65536Color                                                                                                    | 26M          |
| MODBUS Organization                                                                                                    |                                       |                                                                                                    |                                                                                                    |                                                                                                    |                                                                                                    |                                                                                                    |                                                                                                    |              |
| SIEMENS AG.                                                                                                    |                                       |                                                                                                    |                                                                                                    |                                                                                                    |                                                                                                    |                                                                                                    |                                                                                                    |              |
| Rockwell Automation (AB)                                                                                                    |                                       |                                                                                                    |                                                                                                    |                                                                                                    |                                                                                                    |                                                                                                    |                                                                                                    |              |
| GE Fanuc Automation                                                                                                    |                                       |                                                                                                    |                                                                                                    |                                                                                                    |                                                                                                    |                                                                                                    |                                                                                                    |              |
| PANASONIC Electric Works                                                                                                    |                                       |                                                                                                    |                                                                                                    |                                                                                                    |                                                                                                    |                                                                                                    |                                                                                                    |              |
| YASKAWA Electric Corporation                                                                                                    |                                       |                                                                                                    |                                                                                                    |                                                                                                    |                                                                                                    |                                                                                                    |                                                                                                    |              |
| Schoolder Electric Industries                                                                                                    |                                       |                                                                                                    |                                                                                                    |                                                                                                    | Back Next                                                                                                    | ]                                                                                                    | OK                                                                                                    | Cancel       |
| KDT Systems                                                                                                    |                                       |                                                                                                    |                                                                                                    |                                                                                                    |                                                                                                    |                                                                                                    |                                                                                                    |              |
| RS Automation(SAMSUNG)                                                                                                    |                                       |                                                                                                    |                                                                                                    |                                                                                                    |                                                                                                    |                                                                                                    |                                                                                                    |              |
| HITACHI IES                                                                                                    |                                       |                                                                                                    |                                                                                                    |                                                                                                    |                                                                                                    |                                                                                                    |                                                                                                    |              |
| FATEK Automation Corporation                                                                                                    |                                       | Project Setting                                                                                                    | 1                                                                                                    |                                                                                                    |                                                                                                    |                                                                                                    |                                                                                                    |              |
| DELTA Electronics                                                                                                    |                                       |                                                                                                    |                                                                                                    |                                                                                                    |                                                                                                    |                                                                                                    |                                                                                                    |              |
|                                                                                                    |                                       | -                                                                                                    |                                                                                                    |                                                                                                    | HMI / PLC Uint                                                                                                    |                                                                                                    |                                                                                                    |              |
| KOYO Electronic Industries                                                                                                    |                                       | Series 2                                                                                                    | CTOP Series                                                                                                    |                                                                                                    | HMI/PLC Uint Vendor M                                                                                                    | MODBUS On                                                                                                    | ganization                                                                                                    |              |
| KOYO Electronic Industries<br>VIGOR Electric Corporation                                                                                                    |                                       | Series 2<br>Model 2                                                                                                    | CTOP Series                                                                                                    | .D(-E)                                                                                                    | HMI/PLC Uint<br>Vendor M<br>PLC Model M                                                                                                    | MODBUS ON                                                                                                    | ganization<br>P Master(Clier                                                                                                    | 10           |
| KOYO Electronic Industries<br>VIGOR Electric Corporation<br>Comfile Technology                                                                                                    |                                       | Series 3<br>Model 3                                                                                                    | CTOP Series                                                                                                    | .D(-E)                                                                                                    | HMI / PLC Uint Vendor PLC Model M PLC Option                                                                                                    | MODBUS ON                                                                                                    | ganization<br>P Master(Clier                                                                                                    | 0            |
| KOYO Electronic Industries<br>VIGOR Electric Corporation<br>Comfile Technology<br>Dongbu(DASAROBOT)<br>BODDSTAP                                                                      |                                       | Series 2<br>Model 2                                                                                                    | KTOP Series<br>KTOP07TW-L                                                                                                    | .D(-E)                                                                                                    | HMI/PLC Uint Vendor M PLC Model M PLC Option PLC Info                                                                                                    | MODBUS On<br>MODBUS-TC                                                                                                    | ganization<br>CP Master(Clier                                                                                                    | (Jr          |
| KOYO Electronic Industries<br>VIGOR Electric Corporation<br>Comfile Technology<br>Dongbu(DASAROBOT)<br>ROBOSTAR<br>Basch Rewrith 4G                                                  |                                       | Series 2<br>Model 2                                                                                                    | CTOP Series                                                                                                    | .D(-E)                                                                                                    | HMI/PLC Uint Vendor PLC Model PLC Option PLC Info                                                                                                    | MODBUS ON                                                                                                    | ganization<br>P Master(Clier                                                                                                    | 0r           |
| KOYO Electronic Industries<br>VIGOR Electric Corporation<br>Comfile Technology<br>Dongbu(DASAROBOT)<br>ROBOSTAR<br>Bosch Rewoth AG<br>LS MECAPION (Metronix)                         |                                       | Series 2<br>Model 2                                                                                                    | KTOP Series<br>KTOP07TW-L                                                                                                    | .D(-E)<br>MODBUS Organ                                                                                                    | HMI/PLC Uint Vendor PLC Model N PLC Option PLC Info nization                                                                                                    | MODBUS On<br>MODBUS-TC                                                                                                    | ganization<br>P Master(Clier                                                                                                    | 0            |
| KOYO Electronic Industries<br>VIGOR Electric Corporation<br>Comfile Technology<br>Dongbu(DASAROBOT)<br>ROBOSTAR<br>Bosch Rexroth AG<br>LS MECAPION (Metronix)                        |                                       | Series 2<br>Model 2<br>Vendor Nar<br>PLC Name                                                                                                    | KTOP Series<br>KTOP07TW-L<br>me :                                                                                                    | .D(-E)<br>MODBUS Organ<br>MODBUS-TCP (                                                                                                    | HMI/PLC Uint Vendor M PLC Model M PLC Option PLC Info nization Master(Client)                                                                                                    | MODBUS ON                                                                                                    | ganization<br>P Master(Clier                                                                                                    | 10           |
| KOYO Electronic Industries<br>VIGOR Electric Corporation<br>Comfile Technology<br>Dongbu(DASAROBOT)<br>ROBOSTAR<br>Bosch Rexroth AG<br>LS MECAPION (Metronix)<br>UIGEN Mater (OTIG)  |                                       | Series 2<br>Model 2<br>Vendor Nar<br>PLC Name<br>PLC Alias :                                                                                                  | KTOP Series<br>KTOP07TW-L<br>ne :<br>:                                                                                                    | .D(-E)<br>MODBUS Organ<br>MODBUS-TCP                                                                                                    | HMI/PLC Uint Vendor M PLC Model M PLC Option PLC Info nization Master(Client)                                                                                                    | MODBUS ON                                                                                                    | ganization<br>P Master(Clier                                                                                                    | 0            |
| KOYO Electronic Industries<br>VIGOR Electric Corporation<br>Comfile Technology<br>Dongbu(DASAROBOT)<br>ROBOSTAR<br>Bosch Rewoth AG<br>LS MECAPION (Metronix)<br>UIGEN Mater (OTIC)   | Back Next                             | Series 2<br>Model 2<br>Vendor Nar<br>PLC Name<br>PLC Alias :                                                                                                  | KTOP Series<br>KTOP07TW-L<br>ne :<br>:                                                                                                    | D(-E)<br>MODBUS Organ<br>MODBUS-TCP<br>PLC1                                                                                                    | HMI/PLC Uint Vendor N PLC Model N PLC Option PLC Info nization Master(Client)                                                                                                    | MODBUS Or<br>MODBUS-TC                                                                                                    | ganization<br>CP Master(Clier                                                                                                    | 0            |
| KOYO Electronic Industries<br>VIGOR Electric Corporation<br>Comfile Technology<br>Dongbu(DASAROBOT)<br>ROBOSTAR<br>Bosch Rewroth AG<br>LS MECAPION (Metronix)<br>UIGEM Mater (OTIG)  | Back Next                             | Series 2<br>Model 2<br>Vendor Nar<br>PLC Name<br>PLC Alias :                                                                                                  | KTOP Series<br>KTOP07TW-L<br>me :<br>;                                                                                                    | .D(-E)<br>MODBUS Organ<br>MODBUS-TCP  <br>PLC1                                                                                                 | HMI/PLC Uint Vendor N PLC Model N PLC Option PLC Info nization Master(Client)                                                                                                    | MODBUS-TC                                                                                                    | ganization<br>CP Master(Clier                                                                                                    | 10           |
| KOYO Electronic Industries<br>VIGOR Electric Corporation<br>Comfile Technology<br>Dongbu(DASAROBOT)<br>ROBOSTAR<br>Bosch Rewoth AG<br>LS MECAPION (Metronix)<br>UIGEN Mades (OTIO)   | Back Next                             | Series 2<br>Model 2<br>Vendor Nar<br>PLC Name<br>PLC Alias :                                                                                                  | KTOP Series<br>KTOP07TW-L                                                                                                    | D(-E)<br>MODBUS Organ<br>MODBUS-TCP I<br>PLC1                                                                                                  | HMI / PLC Uint Vendor PLC Model PLC Option PLC Info nization Master(Client) PLC Comm Info                                                                                                    | MODBUS ON                                                                                                    | ganization<br>CP Master(Clier                                                                                                    | 10           |
| KOYO Electronic Industries<br>VIGOR Electric Corporation<br>Comfile Technology<br>Dongbu(DASAROBOT)<br>ROBOSTAR<br>Bosch Revroth AG<br>LS MECAPION (Metronix)<br>UIGEN Metror (OTIG) | Back Next                             | Series 2<br>Model 2<br>Vendor Nar<br>PLC Name<br>PLC Alias :                                                                                                  | xTOP Series<br>xTOP07TW-1<br>ne :<br>;<br>ss (PLC) : <                                                                                                    | D(-E)<br>MODBUS Organ<br>MODBUS-TCP<br>PLC1<br>192 \$                                                                                          | HMI / PLC Uint Vendor PLC Model PLC Option PLC Info nization Master(Client) PLC Comm Info 168 \$ 2                                                                                                    | AODBUS ON<br>MODBUS-TC                                                                                                    | ganization<br>CP Master(Clier                                                                                                    | 10           |
| KOYO Electronic Industries<br>VIGOR Electric Corporation<br>Comfile Technology<br>Dongbu(DASAROBOT)<br>ROBOSTAR<br>Bosch Rexroth AG<br>LS MECAPION (Metronix)<br>UIGEN Mater (OTIG)  | Back Next                             | Vendor Nar<br>PLC Name<br>PLC Alias :                                                                                                    | KTOP Series<br>KTOP07TW-I<br>ne :<br>:<br>ss (PLC) :<br>of (0~65536)                                                                                                    | D(-E)<br>MODBUS Organ<br>MODBUS-TCP<br>PLC1                                                                                                    | HMI / PLC Uint Vendor PLC Model PLC Option PLC Info nization Master(Client) PLC Comm Info 168 2 2                                                                                                    | AODBUS-TC                                                                                                    | ganization<br>CP Master(Clier                                                                                                    | 0            |
| KOYO Electronic Industries<br>VIGOR Electric Corporation<br>Comfile Technology<br>Dongbu(DASAROBOT)<br>ROBOSTAR<br>Bosch Rexroth AG<br>LS MECAPION (Metronix)<br>UIGEN Mater (OTIG)  | Back Next                             | Series 2<br>Model 2<br>Vendor Nar<br>PLC Name<br>PLC Alias :<br>IP Addre<br>Read Po                                                                           | KTOP Series<br>KTOP07TW-I<br>ne :<br>:<br>ss (PLC) : <sup>C</sup><br>int (0~65535)                                                                                                    | D(-E)<br>MODBUS Organ<br>MODBUS-TCP<br>PLC1<br>192 ÷                                                                                           | HMI / PLC Uint<br>Vendor PLC Model M<br>PLC Option<br>PLC Info<br>nization<br>Master(Client)<br>PLC Comm Info<br>168 2 2                                                                                                    | AODBUS-TC                                                                                                    | ganization<br>CP Master(Clier                                                                                                    | 10           |
| KOYO Electronic Industries<br>VIGOR Electric Corporation<br>Comfile Technology<br>Dongbu(DASAROBOT)<br>ROBOSTAR<br>Bosch Rexroth AG<br>LS MECAPION (Metronix)<br>UIGEN Mater (OTIG)  | Back Next                             | Series 2<br>Model 2<br>Vendor Nar<br>PLC Name<br>PLC Alias :<br>IP Addre<br>Read Po<br>Write Po                                                               | KTOP Series<br>KTOP07TW-I<br>me :<br>:<br>ss (PLC) :<br>rt (0~65535)<br>rt (0~65535)                                                                                                  | D(-E)<br>MODBUS Organ<br>MODBUS-TCP<br>PLC1<br>192 \$<br>502<br>502                                                                            | HMI/PLC Uint Vendor N PLC Model N PLC Option PLC Info nization Master(Client) PLC Comm Info 168 \$ 2                                                                                                    | MODBUS-TC<br>MODBUS-TC                                                                                                    | ganization<br>CP Master(Clier                                                                                                    | 10           |
| KOYO Electronic Industries<br>VIGOR Electric Corporation<br>Comfile Technology<br>Dongbu(DASAROBOT)<br>ROBOSTAR<br>Bosch Rexroth AG<br>LS MECAPION (Metronix)<br>UIGEN Mater (OTIG)  | Back Next                             | Series 3<br>Model 3<br>Vendor Nar<br>PLC Name<br>PLC Alias :<br>IP Addre<br>Read Po<br>Write Po                                                               | KTOP Series<br>KTOP07TW-I<br>ne :<br>:<br>ss (PLC) :<br>ft (0~65535)<br>rt (0~65535)                                                                                                  | D(-E)<br>MODBUS Organ<br>MODBUS-TCP<br>PLC1<br>192 \$<br>502<br>502                                                                            | HMI/PLC Uint Vendor PLC Model PLC Option PLC Info nization Master(Client) PLC Comm Info 168 2                                                                                                    | MODBUS-TO                                                                                                    | ganization<br>CP Master(Clier                                                                                                    | 10           |
| KOYO Electronic Industries<br>VIGOR Electric Corporation<br>Comfile Technology<br>Dongbu(DASAROBOT)<br>ROBOSTAR<br>Bosch Rewroth AG<br>LS MECAPION (Metronix)<br>UIGEN Made (ATIG)   | Back Next                             | Series 3<br>Model 3<br>Vendor Nar<br>PLC Name<br>PLC Alias :<br>IP Addre<br>Read Po<br>Write Po                                                               | KTOP Series<br>KTOP07TW-I<br>me :<br>:<br>ss (PLC) :<br>ft (0~65535)<br>Number(PLC)                                                                                                   | D(-E)<br>MODBUS Organ<br>MODBUS-TCP P<br>PLC1<br>192 \$<br>502<br>502                                                                          | HMI/PLC Uint Vendor PLC Model PLC Option PLC Info nization Master(Client) PLC Comm Info 168 2                                                                                                    | AODBUS-TO                                                                                                    | ganization<br>CP Master(Clier                                                                                                    | 10           |
| KOYO Electronic Industries<br>VIGOR Electric Corporation<br>Comfile Technology<br>Dongbu(DASAROBOT)<br>ROBOSTAR<br>Bosch Rewoth AG<br>LS MECAPION (Metronix)<br>UIGEN Makes /OTION   | Back Next                             | Series 2<br>Model 2<br>Vendor Nar<br>PLC Name<br>PLC Alias :<br>IP Addre<br>Read Po<br>Write Po                                                               | KTOP Series<br>KTOP07TW-I<br>me :<br>:<br>ss (PLC) :<br>it (0~65535)<br>Number(PLC)                                                                                                   | D(-E)<br>MODBUS Organ<br>MODBUS-TCP<br>PLC1<br>192 \$<br>502<br>502<br>0                                                                       | HMI/PLC Uint Vendor PLC Model PLC Option PLC Info nization Master(Client) PLC Comm Info 168 2    Sequence (Transact                                                                                                    | theck Nition ID)                                                                                                    | ganization<br>CP Master(Clier                                                                                                    | 0<br>        |
| KOYO Electronic Industries<br>VIGOR Electric Corporation<br>Comfile Technology<br>Dongbu(DASAROBOT)<br>ROBOSTAR<br>Bosch Rewoth AG<br>LS MECAPION (Metronix)<br>UIGEN Made (OTIG)    | Back Next                             | Series 2<br>Model 2<br>Vendor Nar<br>PLC Name<br>PLC Alias :<br>IP Addre<br>Read Po<br>Write Po<br>Station                                                    | KTOP Series<br>KTOP07TW-I<br>ne :<br>:<br>ss (PLC) :<br>ss (PLC) :<br>it (0~65535)<br>Number(PLC)                                                                                     | D(-E)<br>MODBUS Organ<br>MODBUS-TCP<br>PLC1<br>192<br>502<br>502<br>0                                                                          | HMI/PLC Uint Vendor PLC Model PLC Option PLC Info nization Master(Client) PLC Comm Info 168  2   Sequence (Transact                                                                                                    | theok Nition ID)                                                                                                    | ganization<br>CP Master(Clier<br>Clier<br>C | 0<br>        |
| KOYO Electronic Industries<br>VIGOR Electric Corporation<br>Comfile Technology<br>Dongbu(DASAROBOT)<br>ROBOSTAR<br>Bosch Rewoth AG<br>LS MECAPION (Metronix)<br>UIGEN Mater (OTIG)   | Back Next                             | Series 2<br>Model 2<br>Vendor Nar<br>PLC Name<br>PLC Alias :<br>IP Addre<br>Read Po<br>Write Po<br>Station<br>Write C                                         | KTOP Series<br>KTOP07TW-I<br>ne :<br>:<br>ss (PLC) :<br>ft (0~65535)<br>Number(PLC)<br>command                                                                                        | D(-E)<br>MODBUS Organ<br>MODBUS-TCP<br>PLC1<br>192 C<br>502<br>502<br>0<br>Preset Single                                                       | HMI / PLC Uint<br>Vendor N<br>PLC Model N<br>PLC Option<br>PLC Info<br>nization<br>Master(Client)<br>PLC Comm Info<br>168 2 2<br>C<br>Sequence<br>(Transact<br>Register (0x06)                                                                                                    | theok Network                                                                                                    | ganization<br>CP Master(Clier                                                                                                    | 10<br>       |
| KOYO Electronic Industries<br>VIGOR Electric Corporation<br>Comfile Technology<br>Dongbu(DASAROBOT)<br>ROBOSTAR<br>Bosch Reworth AG<br>LS MECAPION (Metronix)<br>UIGEN Made: //TIG)  | Back Next                             | Series 2<br>Model 2<br>Vendor Nar<br>PLC Name<br>PLC Alias :<br>IP Addre<br>Read Po<br>Write Po<br>Station<br>Write C                                         | KTOP Series<br>KTOP07TW-I<br>me :<br>:<br>ss (PLC) :<br>ft (0~65535)<br>Number(PLC)<br>ommand<br>a Siac                                                                               | D(-E)<br>MODBUS Organ<br>MODBUS-TCP I<br>PLC1<br>192<br>502<br>502<br>0<br>Preset Single                                                       | HMI / PLC Uint<br>Vendor M<br>PLC Model M<br>PLC Option<br>PLC Info<br>nization<br>Master(Client)<br>PLC Comm Info<br>168 2 2<br>C<br>Sequence<br>(Transact<br>Register (0x06) •                                                                                                    | theck Ni                                                                                                    | ganization<br>CP Master(Clier                                                                                                    | 10<br>       |
| KOYO Electronic Industries<br>VIGOR Electric Corporation<br>Comfile Technology<br>Dongbu(DASAROBOT)<br>ROBOSTAR<br>Bosch Rewroth AG<br>LS MECAPION (Metronix)<br>UIGEN Made: //TTISY | Back Next                             | Series 2<br>Model 2<br>Vendor Nar<br>PLC Name<br>PLC Alias :<br>IP Addre<br>Read Po<br>Write Po<br>Station<br>Write C<br>Read B                               | KTOP Series<br>KTOP07TW-I<br>me :<br>:<br>ss (PLC) :<br>ft (0~65535)<br>Number(PLC)<br>ommand<br>it Size                                                                              | D(-E)<br>MODBUS Organ<br>MODBUS-TCP P<br>PLC1<br>192<br>502<br>502<br>0<br>Preset Single<br>16                                                 | HMI / PLC Uint<br>Vendor N<br>PLC Model N<br>PLC Option<br>PLC Info<br>nization<br>Master(Client)<br>PLC Comm Info<br>168 2 2<br>Sequence<br>(Transact<br>Register (0x06) •                                                                                                    | toDBUS-TC                                                                                                    | ganization<br>CP Master(Clier                                                                                                    | 10           |
| KOYO Electronic Industries<br>VIGOR Electric Corporation<br>Comfile Technology<br>Dongbu(DASAROBOT)<br>ROBOSTAR<br>Bosch Rewroth AG<br>LS MECAPION (Metronix)<br>UIGEN Mades (OTIG)  | Back Next                             | Series 2<br>Model 2<br>Vendor Nar<br>PLC Name<br>PLC Alias :<br>IP Addre<br>Read Po<br>Write Po<br>Station<br>Write C<br>Read B<br>Device                     | kTOP Series           kTOP07TW-I           me :           :           ss (PLC) :           int (0~65535)           number(PLC)           ommand           it Size           Read Type | D(-E)<br>MODBUS Organ<br>MODBUS-TCP P<br>PLC1<br>192<br>502<br>502<br>0<br>Preset Single<br>16<br>Continuous R                                 | HMI/PLC Uint Vendor PLC Model PLC Option PLC Info nization Master(Client) PLC Comm Info 168 2  C Sequence (Transact Register (0x06) C ead C                                                                                                    | toDBUS-TC                                                                                                    | ganization<br>CP Master(Clier                                                                                                    | 10           |
| KOYO Electronic Industries<br>VIGOR Electric Corporation<br>Comfile Technology<br>Dongbu(DASAROBOT)<br>ROBOSTAR<br>Bosch Rewroth AG<br>LS MECAPION (Metronix)<br>UIGEM Mades //TT(C) | Back Next                             | Series 3<br>Model 3<br>Vendor Nar<br>PLC Name<br>PLC Alias :<br>IP Addre<br>Read Po<br>Write Po<br>Station<br>Write C<br>Read B<br>Device<br>Max PA           | KTOP Series<br>KTOP07TW-I<br>me :<br>:<br>ss (PLC) :<br>it (0~65535)<br>Number(PLC)<br>ommand<br>it Size<br>Read Type<br>sad Count                                                    | D(-E)<br>MODBUS Organ<br>MODBUS-TCP<br>PLC1<br>192 \$<br>502<br>502<br>0<br>Preset Single<br>16<br>Continuous R                                | HMI/PLC Uint Vendor PLC Model PLC Option PLC Info nization Master(Client) PLC Comm Info 168 2  C Sequence (Transact Register (0x06) C ead C                                                                                                    | theck Ni                                                                                                    | ganization<br>CP Master(Clier                                                                                                    | 10<br>E      |
| KOYO Electronic Industries<br>VIGOR Electric Corporation<br>Comfile Technology<br>Dongbu(DASAROBOT)<br>ROBOSTAR<br>Bosch Rewoth AG<br>LS MECAPION (Metronix)<br>UIGENI Metro / OTION | Back Next                             | Series 2<br>Model 2<br>Vendor Nar<br>PLC Name<br>PLC Allas :<br>IP Addre<br>Read Po<br>Write Po<br>Station<br>Write C<br>Read B<br>Device<br>Max Re           | KTOP Series<br>KTOP07TW-I<br>ne :<br>:<br>ss (PLC) :<br>ss (PLC) :<br>it (0~65535)<br>Number(PLC)<br>ommand<br>it Size<br>Read Type<br>sad Count                                      | D(-E)<br>MODBUS Organ<br>MODBUS-TCP P<br>PLC1<br>192<br>502<br>502<br>0<br>Preset Single<br>16<br>Continuous R<br>125                          | HMI / PLC Uint<br>Vendor N<br>PLC Model N<br>PLC Option<br>PLC Info<br>nization<br>Master(Client)<br>PLC Comm Info<br>168 2 2<br>Sequence<br>(Transact<br>Register (0x06) •<br>ead •                                                                                                    | MODBUS-TC<br>MODBUS-TC                                                                                                    | ganization<br>CP Master(Clier<br>Clier<br>C | 0<br>        |
| KOYO Electronic Industries<br>VIGOR Electric Corporation<br>Comfile Technology<br>Dongbu(DASAROBOT)<br>ROBOSTAR<br>Bosch Reworth AG<br>LS MECAPION (Metronix)<br>UIGEN Made: /OTION  | Back Next                             | Series 2<br>Model 2<br>Vendor Nar<br>PLC Name<br>PLC Alias :<br>IP Addre<br>Read Po<br>Write Po<br>Station<br>Write C<br>Read B<br>Device<br>Max Re<br>Swep C | KTOP Series<br>KTOP07TW-I<br>ne :<br>:<br>ss (PLC) :<br>it (0~65535)<br>Number(PLC)<br>ommand<br>it Size<br>Read Type<br>sad Count<br>Dption(Read)                                    | D(-E)<br>MODBUS Organ<br>MODBUS-TCP<br>PLC1<br>192 ¢<br>502<br>502<br>0<br>Preset Single<br>16<br>Continuous R<br>125<br>Big Endian Fo         | HMI / PLC Uint<br>Vendor N<br>PLC Model N<br>PLC Option<br>PLC Info<br>nization<br>Master(Client)<br>PLC Comm Info<br>168 2 2<br>Sequence<br>(Transact<br>Register (0x06) •<br>ead •<br>c<br>immat(4.3.2,1)                                                                                                    | Check N                                                                                                    | ganization<br>CP Master(Clier<br>Clier<br>C | 10<br>       |
| KOYO Electronic Industries<br>VIGOR Electric Corporation<br>Comfile Technology<br>Dongbu(DASAROBOT)<br>ROBOSTAR<br>Bosch Reworth AG<br>LS MECAPION (Metronix)<br>UICEEN Mades (OTIG) | Back Next                             | Series 2<br>Model 2<br>Vendor Nar<br>PLC Name<br>PLC Alias :<br>IP Addre<br>Read Po<br>Write Po<br>Station<br>Write C<br>Read B<br>Device<br>Max Re<br>Swap C | KTOP Series<br>KTOP07TW-I<br>me :<br>:<br>ss (PLC) :<br>ft (0~65535)<br>Number(PLC)<br>ommand<br>it Size<br>Read Type<br>sad Count<br>Option(Read)                                    | D(-E)<br>MODBUS Organ<br>MODBUS-TCP<br>PLC1<br>192<br>502<br>502<br>0<br>Preset Single<br>16<br>Continuous R<br>125<br>Big Endian Fo           | HMI / PLC Uint<br>Vendor N<br>PLC Model N<br>PLC Option<br>PLC Info<br>nization<br>Master(Client)<br>PLC Comm Info<br>168 2 2<br>Sequence<br>(Transact<br>Register (0x06) •<br>ead •<br>c<br>cmat(4,3,2,1)                                                                                                    | theok Normal Sector Sector Sec | ganization<br>P Master(Clier                                                                                                    | 10           |
| KOYO Electronic Industries<br>VIGOR Electric Corporation<br>Comfile Technology<br>Dongbu(DASAROBOT)<br>ROBOSTAR<br>Bosch Reworth AG<br>LS MECAPION (Metronix)<br>UIGEN Mades (POTIC) | Back Next                             | Series 2<br>Model 2<br>Vendor Nar<br>PLC Name<br>PLC Alias :<br>IP Addre<br>Read Po<br>Write Po<br>Station<br>Write C<br>Read B<br>Device<br>Max Re<br>Swap C | KTOP Series<br>KTOP07TW-I<br>me :<br>:<br>ss (PLC) :<br>ft (0~65535)<br>Number(PLC)<br>ommand<br>it Size<br>Read Type<br>sed Count<br>Option(Read)                                    | D(-E)<br>MODBUS Organ<br>MODBUS-TCP (<br>PLC1<br>192<br>502<br>502<br>0<br>Preset Single<br>16<br>Continuous R<br>125<br>Big Endian Fo         | HMI / PLC Uint<br>Vendor N<br>PLC Model N<br>PLC Option<br>PLC Info<br>nization<br>Master(Client)<br>PLC Comm Info<br>168 2 2<br>Comm Info<br>168 2 2<br>Comm Info<br>168 2 2<br>Comm Info<br>168 2 2<br>Comm Info<br>168 2 2<br>Comm Info<br>168 2 2<br>Comm Info<br>168 2 2<br>Comm Info<br>168 2 2<br>Comm Info<br>168 2 2<br>Comm Info<br>168 2 2<br>Comm Info<br>168 2 2<br>Comm Info<br>Comm Info<br>168 2 2<br>Comm Info<br>Comm Info<br>Comm Inf | AODBUS-TO<br>MODBUS-TO                                                                                                    | ganization<br>P Master(Clier                                                                                                    |              |
| KOYO Electronic Industries<br>VIGOR Electric Corporation<br>Comfile Technology<br>Dongbu(DASAROBOT)<br>ROBOSTAR<br>Bosch Reworth AG<br>LS MECAPION (Metronix)<br>UIGEN Mater (TYTIG) | Back Next                             | Series 2<br>Model 2<br>Vendor Nar<br>PLC Name<br>PLC Alias :<br>IP Addre<br>Read Po<br>Write Po<br>Station<br>Write C<br>Read B<br>Device<br>Max Re<br>Swep C | KTOP Series<br>KTOP07TW-I<br>me :<br>:<br>ss (PLC) :<br>ft (0~65535)<br>Number(PLC)<br>ommand<br>it Size<br>Read Type<br>sad Count<br>Option(Read)                                    | D(-E)<br>MODBUS Organ<br>MODBUS-TCP I<br>PLC1<br>192<br>502<br>502<br>0<br>Preset Single<br>16<br>Continuous R<br>125<br>Big Endian Fo<br>Back | HMI / PLC Uint<br>Vendor N<br>PLC Model N<br>PLC Option<br>PLC Info<br>nization<br>Master(Client)<br>PLC Comm Info<br>168 2 2<br>PLC Comm Info<br>168 2 2<br>ead<br>ead<br>mast(4,3,2,1)<br>Next                                                                                                    | theck Network                                                                                                    | ganization<br>CP Master(Clier<br>Clier<br>OK                                                                                                    | 10)          |

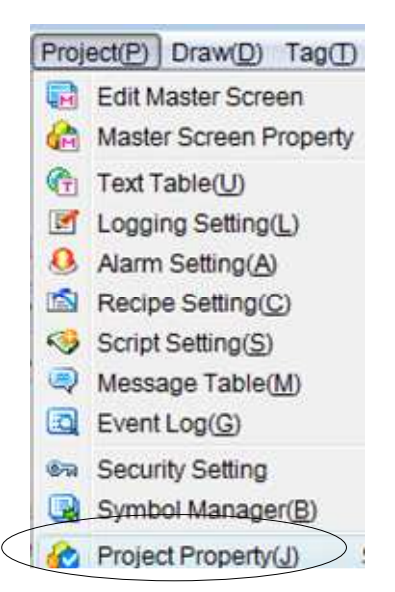

| ect Property                |                      | 문화법             |                         |                   | -961               | ļ.    |
|-----------------------------|----------------------|-----------------|-------------------------|-------------------|--------------------|-------|
| Change TOP Change Pl        | .C Delete PLC COM    | M2 PLC ADD CO   | M1 PLC ADD              | Ethernet PLC ADI  | D FieldBus PLC ADD |       |
| Project                     | HMI Setup Sepcial Bu | ffer Sync       |                         |                   |                    |       |
| TOP Setting XTOP07TW-LD(-E) | Use HMI Setup        |                 |                         |                   |                    |       |
| PLC Setting COM2 (0)        | System Setup PLC S   | etup Device Man | ager Interfac           | e .               |                    |       |
| COM1 (0)                    |                      |                 | * Ne                    | etwork            |                    |       |
| E Ethernet (1)              | - IP address :       | 192 🗘 168       | \$ 2                    | \$ 201 \$         |                    |       |
| - FieldBus (0)              | - Subnet mask :      | 255 \$ 255      | \$ 255                  | ¢ 0 ¢             |                    |       |
| USB Device (0)              | - Gateway :          | 192 🛟 168       | \$ 0                    | ¢1 ¢              |                    |       |
| CF/SD Card                  |                      |                 | * Commu                 | nication Port     |                    |       |
|                             | + COM 1              |                 | + C(                    | DM 2              |                    |       |
|                             | - Boud Rate :        | 38400           | - Bo                    | ud Rate :         | 38400 -            |       |
|                             | - Data Bit :         | 8               | - Da                    | ta Bit :          | 8 •                |       |
|                             | - Stop Bit :         | 1               | <ul> <li>Sto</li> </ul> | p Bit :           | 1                  |       |
|                             | - Parity Bit :       | None            | 👻 - Pa                  | rity Bit :        | None -             |       |
|                             |                      |                 | - Sig                   | inal Level :      | RS-232C -          |       |
|                             |                      |                 | * HM                    | II Alias          |                    |       |
|                             | - Alias Name         |                 |                         |                   |                    |       |
|                             |                      |                 | * Bi                    | uzzer             |                    |       |
|                             | - Buzzer Sound       | Enabled         | • - Bu                  | zzer (Interlock)  | Disabled -         |       |
|                             |                      |                 | • Ti                    | ouch              |                    |       |
|                             | - Touch Mode :       | Normal          | • - Toi                 | uch Sensitivity : | Normal 👻           |       |
|                             | <u></u>              |                 |                         |                   | ок с               | ancel |
|                             |                      |                 |                         |                   |                    |       |

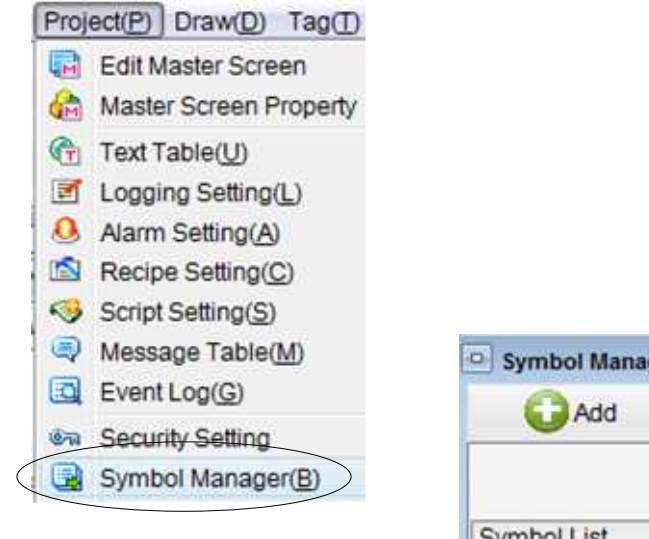

| Add         | C Delete | <b>Export</b> | Import        |
|-------------|----------|---------------|---------------|
|             |          |               | Import Option |
| Symbol List |          |               |               |
| Symbol Name | Size     | Address       |               |
| *           |          |               |               |

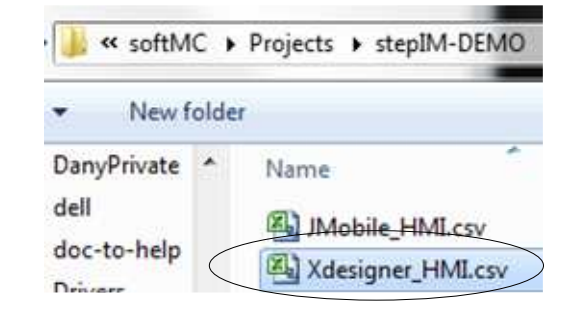

|                      |      |              | Import Option   M | erge 🤅 |
|----------------------|------|--------------|-------------------|--------|
| Symbol List          |      | ф.           |                   |        |
| Symbol Name          | Size | Address      |                   | Use    |
| A1.POSITIONFEEDBACK  | Word | (PLC1)400001 |                   | 0      |
| JOG_SPEED_int_Write  | Word | (PLC1)400003 |                   | 0      |
| A1.VELOCITYFEEDBACk  | Word | (PLC1)400005 |                   | 0      |
| TARGET_POS_float_Rea | Word | (PLC1)400007 |                   | 0      |
| A1.ENABLE_int_Write  | Word | (PLC1)400009 |                   | 0      |
| *                    |      |              | Information       |        |
|                      |      |              | Import succes     | isl    |

| Numeric                                      |                  |                |                           |               |                              | ×      |
|----------------------------------------------|------------------|----------------|---------------------------|---------------|------------------------------|--------|
| Preview                                      | Address Case D   | isplay Informa | tion                      |               |                              |        |
| 888888.8                                     | ADDRESS          | Symbol         | ▼ 🖪 A1.POSIT              | IONFEEDBACK_1 | float_Rea: •<br>(PLC1)400001 |        |
|                                              | Data Type        | FLOAT          | • Ø                       | Symbol        |                              |        |
|                                              | Data Size        | C 16bit        | <ul> <li>32bit</li> </ul> | 🕅 Word Sv     | vap                          |        |
|                                              | DATA PROCESS     | SING           |                           |               |                              |        |
| Feature  Numeric String  Use Key input       | Coperation of de | splay data     |                           |               |                              |        |
| Security<br>0<br>Security Level<br>Help (F1) |                  |                |                           |               | ОК                           | Cancel |

| XDesignerPlus - C:\Users\Dany.VanGelder\Docume                                                                                                    | ents/DVG01.DPX4                                        |
|----------------------------------------------------------------------------------------------------|--------------------------------------------------------|
| File(E) Edit(E) View(V) Project(P) Draw(D) Ta                                                                                                    | ag(T) Tool(Q) Transmission(R) Window(W) Help(H)        |
| 8 • 9 6 6 6 6 8 8 8 8 8                                                                                                    | □ 20 \$ 20 \$ 💽 象 0 \$ Name ▼ Table1 ▼ 🛛 🕹             |
|                                                                                                    | もちしに 「「「」」を見るのは、 # # # # # # # # # # # # # # # # # # # |
| N · V 🛛 • O • K 🗞 🗹 • 🗷                                                                                                    | 🛅 🗃 - 🚳 - 🚳 - 🎒 - 🍓 - 🛅 - 🧶 - 🛍 - 🔍 Q, Q, Q, 100% -    |
| I-NewBaseScr                                                                                                    |                                                        |
| [Project Manager] [List Window] [Global Obje 👎 🛞                                                                                                    | 1-llewBaseScreent                                      |
| DVG01     Screen     Base Screen     1-NewBaseScreen1     Window Screen                                                                                                    |                                                        |
| 65535-DefaultTenKey65535      Sub Screen      Global Screen      Joster Screen      J-     1-Master Screen1      Top Frame                                                                        | Feedback = 8888888.890                                 |
| □ Left Frame<br>□ Right Frame<br>□ Bottom Frame<br>□ Global Setting<br>□                                                                                                    |                                                        |
| Cogging Setting     Setting     Seting     Seting     Setting     Setting     Setting     Setting     Setting     Setting     Setting     Setting     Setting     Setting     Setting     Setting | Speed [RPM] <sup>+</sup><br>™ 8888 ™ >>                |
| Rages List                                                                                                    |                                                        |
|                                                                                                    |                                                        |

| Touch                                                                                                   |                                                                                                    |
|----------------------------------------------------------------------------------------------------|----------------------------------------------------------------------------------------------------|
| Default                                                                                                 | Display InterLock Operation Information OPERATION Push on delay 0 + x 100ms No Operation DataType Expression 1 WORD DEC JOG_SPEED_int_Write = JOG_SPEED_int_Write + 10 |
| Touch Tao Type                                                                                          | Down Up     Operation Key Input Sepcial Function     write data size 32 Bit      Operand data size 32 Bit                                                              |
| <ul> <li>Touch</li> <li>Lamp</li> <li>Bit</li> <li>Word</li> <li>N-State</li> <li>Bit Select</li> </ul> | Data Type DEC ODEC ONEX OBCD OPLOAT                                                                                                    |
| Security 0<br>Security Level<br>Help (F1)                                                               | Cancel                                                                                                    |

| Providence       | Creat Division Last                                |                                 |                                  |
|------------------|----------------------------------------------------|---------------------------------|----------------------------------|
| Default          | GRAPH STYLE<br>Graph Kind BAR<br>Display Direction | GRAPH   Shape Type              | Rectangle •                      |
|                  | GRAPH DATA<br>Graph Address                        | Symbol - A1.VELOCI              | TYFEEDBACK_float_l  (PLC1)400005 |
|                  | Scan Period<br>Data Type                           | 0 \$ x 500ms<br>FLOAT Data Size | 🕲 16bit 🛛 🔘 32bit                |
|                  | Graph Data Range( Min )                            | Const -1000.00                  | -ok-                             |
|                  | Graph Data Range( Max )                            | Const - 1000.00                 | -ok                              |
| Security         |                                                    |                                 |                                  |
|                  | ÷                                                  |                                 |                                  |
| Security Level 0 |                                                    |                                 |                                  |

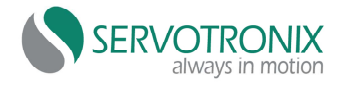

## Summary: write all relevant files to create HMI working w softMC

| File Name | Created by | Function | For | Comments |
|-----------|------------|----------|-----|----------|
|           |            |          |     |          |
|           |            |          |     |          |
|           |            |          |     |          |
|           |            |          |     |          |
|           |            |          |     |          |
|           |            |          |     |          |
|           |            |          |     |          |
|           |            |          |     |          |
|           |            |          |     |          |
|           |            |          |     |          |
|           |            |          |     |          |
|           |            |          |     |          |
|           |            |          |     |          |
|           |            |          |     |          |
|           |            |          |     |          |
|           |            |          |     |          |
|           |            |          |     |          |